### **Option sur un document**

#### by LegalBox

### **Options sur le document**

L'interface vous propose plusieurs options sur le document pour obtenir des informations sur ses caractéristiques ou pour entrer dans d'autres modes de visualisation.

Les informations de ce type sont disponibles lorsque le document est en lecture. Selon le rôle dans le circuit, l'utilisateur n'aura pas accès à toutes les options.

### 1. Les options de visualisation et de téléchargement

• Affichage du document dans le navigateur

| test mle ×                                                                                                    | Ittestation hébergem                                                                                                    |   | Clôturer                                                                                                    |   |
|----------------------------------------------------------------------------------------------------|----------------------------------------------------------------------------------------------------|---|----------------------------------------------------------------------------------------------------|---|
| Options Affaire suit<br>Référence<br>Objet : A<br>Madame, I<br>Lorem ips:<br>inrelidiunt<br>nostrud ex<br>Duis aute<br>fugiet null<br>culpa qui c<br>Lorem ips:<br>inrelidiunt<br>nostrud ex<br>Duis aute<br>fugiet null<br>culpa qui c<br>Lorem ips:<br>inrelidiunt | Afficher       2         Télécharger       2         Ajouter une révision       2         Supprimer       2         Version PDF       2         * streetNumber       *         * tstreetNumber       *         * recipient.zipCode# #recipient.locality#         * Peris, le joudi 25 juin 2015         vie par : Monsieur MAIRE         * #ref#         **         * matein         Monsieur.         un dolor sit amet, consectetur adipisicing elit, sed do eiusmod tempor vie labore et dolore magne alique. Ut enim ad minim veniam, quis streitation ullenco laboris nisi ut aliquip ex ee commodo consequet. In un dolor sit amet, consectetur adipisicing elit, sed do eiusmod tempor ut labore et dolore magne alique. Ut enim ad minim veniam, quis afficie deserunt mollt anim id est laborum.         um dolor sit amet, consectetur adipisicing elit, sed do eiusmod tempor ut labore et dolore magne alique. Ut enim ad minim veniam, quis antimi of est laborum.         um dolor sit amet, consectetur adipisicing elit, sed do eiusmod tempor ut labore et dolore magne alique. Ut enim ad minim veniam, quis avercitation ullenco laboris nisi ut aliquip ex ee commodo consequet. Inve dolor in reprehenderit in voluptate velit esse cillum dolore eu la paristur. Excepteur sint occeceat cupidattat non proident, sunt in officie deserunt mollt anim id est laborum.         um dolor sit amet, consectetur adipisicing elit, sed do eiusmod tempor ut labore et dolore magne alique. Ut enim ad minim veniam, quis difici deserunt mollt anim |   | Clôturer         Propriété - créé le 25/06/2015 à 13:41 <ul> <li>Image: Image: Imag</li></ul> |   |
| Zoom 75%                                                                                                    | reprehenderit in voluptate velit esse cillum dolore eu<br>kcepteur sint occaecat cupidatet non proident, sunt in<br>t mollit enim id est laborum.                                                                                                    | - | Émetteur Monsieur MAIRE 25/06/2015                                                                                                    | Ŧ |

• Télécharger: A cet emplacement, vous pourrez télécharger les révisions du document ainsi que le document initial dans son format original (.doc ; .docx ; .xls ; .xslx ; .pdf etc.).

| Options 🗸                                                | attestation hébergem $\smallsetminus$                                                                                                    |                                                                                                    |   |                                                             | Clôturer  |
|----------------------------------------------------------|----------------------------------------------------------------------------------------------------|----------------------------------------------------------------------------------------------------|---|-------------------------------------------------------------|-----------|
|                                                          | Afficher                                                                                                    |                                                                                                    | - | Propriété - créé le 25/06/2015 à 13:41                      | 06        |
| lega                                                     | Télécharger >                                                                                                    | Révision 1.0                                                                                                    |   |                                                             |           |
|                                                          | Ajouter une révision >                                                                                                    | Révision 1.1                                                                                                    |   | Historique                                                  | $\odot$   |
|                                                          | Supprimer >                                                                                                    | Révision 1.2                                                                                                    |   | Modification du courrier par Monsieur MAIRE le 25/06        | v/2015 à  |
|                                                          | Version PDF                                                                                                    | Révision 1.3                                                                                                    |   | 14:41 : Ancien délai : Aucun, Nouveau délai : 8J            | 2010 0    |
|                                                          | #recipier                                                                                                    | Révision 1.4                                                                                                    |   | Monsieur MAIRE a modifié le document principal atte         | station   |
|                                                          | Paris, le ji                                                                                                    | Fichier original                                                                                                    |   | hébergement-2015/06/25 MM-1.doc le jeudi 25 Juin 2<br>14:44 | 015 -     |
| Affeire s<br>Référenc                                    | uivie par : Monsieur MAIRE<br>:e : #ref#                                                                                                    | 1<br>I                                                                                                    |   |                                                             |           |
| Objet i                                                  | Attestation entretien                                                                                                    |                                                                                                    |   | Fiche de circulation - Document interne (validé)            | $\odot$   |
| Madame                                                   | , Monsieur,                                                                                                    |                                                                                                    |   | En copie                                                    |           |
| Lorem ip<br>incididur<br>nostrud<br>Duis aut<br>fugiat n | ssum dolor sit annet, consectetur adipisicin;<br>nt ut labore et dolore magna aliqua. Ut<br>exercitation ullamco laboris nisi ut aliqui;<br>te irure dolor in reprehenderit in voluptat<br>ulla pariatur. Excepteur sint occaecat cu<br> | g eit, sed do eiusmod tempor<br>enim ad minim veniam, quis<br>o ex ea commodo consequet.<br>e velit esse cillum dolore eu<br>pidatat non proident, sunt in |   | Signataire Monsieur AMIRAL Signé<br>(DGS) 25/06/            | 2<br>2015 |
| Lorem ip<br>incididur<br>nostrud                         | nomena deservate monit anim la est aborum<br>osum dolor sit amet, consectetur adipisicin;<br>nt ut labore et dolore magna alique. Ut<br>exercitation ullamoco laboris nisi ut aliquis                                                    | g elit, sed do eiusmod tempor<br>enim ad minim veniam, quis<br>o ex ea commodo consequat.                                                                  |   | Monsieur MAIRE Signé<br>25/06/                              | 1<br>2015 |
| Duis aut<br>fugiat ni<br>culpa qu                        | te irure dolor in reprehenderit in voluptat<br>ulle parietur. Excepteur sint occaecat cuj<br>i officia deserunt mollit anim id est laborum                                                                                               | e velit esse cillum dolore eu<br>oidatat non proident, sunt in                                                                                             |   | Visa préalable                                              |           |
| Lorem ip<br>incididur                                    | osum dolor sit amet, consectetur adipisicing<br>nt ut labore et dolore magna aliqua. Ut<br>annco laboris nisi ut aliquip<br>i reprehenderit in voluptat                                                                                  | g elit, sed do eiusmod tempor<br>enim ad minim veniam, quis<br>o ex ea commodo consequat.<br>e velit esse cillum dolore eu                                 |   | Pour information<br>Émetteur Monsieur MAIRE 25/06           | /2015     |

• Ajouter une révision :

| Options 🗸                                                                              | attestation hébergem 🗸                                                                                                    |                                                                                                    |                                                                                               |
|----------------------------------------------------------------------------------------|----------------------------------------------------------------------------------------------------|----------------------------------------------------------------------------------------------------|-----------------------------------------------------------------------------------------------|
| loga                                                                                   | Afficher<br>Télécharger                                                                                                    | >                                                                                                    | Propriété - créé le 25/06/2                                                                   |
| icy.                                                                                   | Ajouter une révision                                                                                                    | Charger un fichier                                                                                                    | Historique                                                                                    |
|                                                                                        | Supprimer<br>Version PDF                                                                                                    | Ouvrir le traitement de texte LatreetNumber# LatreetName# ipient zipCode# #recipient.locality#                                                                                                    | Modification du courrier par M<br>14:41 : Ancien délai : Aucun<br>Monsieur MAIRE a modifié le |
| Affaire<br>Référe                                                                      | Paris<br>suivie par : Monsieur MAIRE<br>nce : #ref#                                                                                                    | , le jeudi 25 Juin 2015                                                                                                    | Fiche de circulation - Doc                                                                    |
| Madan<br>Lorem<br>incidid<br>nostru<br>Duis a<br>fugiat<br>culpa o<br>Lorem<br>incidid | Attestation entretien<br>ne, Monsieur,<br>ipsum dolor sit amet, consectetur a<br>unt ut labore et dolore magne alic<br>d exercitation ullamco laboris nisi u<br>uute irure dolor in reprehenderit in<br>nulla pariatur. Excepteur sint occa<br>qui officia deserunt mollit anim id est<br>ipsum dolor sit amet, consectetur a<br>unt ut labore et dolore magne alic | dipisicing elit, sed do eiusmod tempor<br>qua. Ut enim ad minim veniam, quis<br>it aliquip ex ea commodo consequat.<br>voluptate velit esse cillum dolore eu<br>ecat cupidatat non proident, sunt in<br>laborum.<br>dipisicing elit, sed do eiusmod tempor<br>qua. Ut enim ad minim veniam, quis | En copie<br>Signataire<br>Mone<br>(DGS<br>Mone                                                |
| nostru<br>Duis a<br>fugiat<br>culpa d                                                  | de exercitation ullamoo laboris nisi u<br>uute irure dolor in reprehenderit in<br>nulla pariatur. Excepteur sint occa<br>qui officia deserunt mollit anim id est<br>ipsum dolor sit amet, consectetur a                                                                                                    | ua, oc enim ad minimodo consequat.<br>voluptate velit esse cillum dolore eu<br>ecat cupidatat non proident, sunt in<br>laborum.<br>dipisicing elit, sed do eiusmod tempor                                                                                                    | Visa préalable Pour information                                                               |
| incidid                                                                                | unt ut labore et dolore magna alio<br>amco laboris nisi u<br>reprehenderit in                                                                                                    | qua. Ut enim ad minim veniam, quis<br>it aliquip ex ea commodo consequat.<br>voluptate velit esse cillum dolore eu                                                                                                    | Émetteur Monsieu                                                                              |

Pour ajouter une révision au document, il y a 2 méthodes :

### - Charger un fichier :

Cliquez sur "sélectionnez" afin de récupérer le document sur votre poste de travail puis cliquez sur "ajouter".

| 2015 🥥     | Iegan              | VIII sur internet           |              |
|------------|--------------------|-----------------------------|--------------|
| Ajout d    | 'une révision à at | estation hébergement.doc    | $\otimes$    |
| 201        | Fichier :          | attestation hébergement.doc | Sélectionnez |
| 201 Ajoute | r Annuler          |                             |              |
|            | Objet i A          | Attestation entretien       |              |

#### - Ouvrir le traitement de texte

L'utilisation de l'applet de traitement de texte vous permettra de modifier le document sortant principal, directement dans l'application.

Si vous souhaitez utiliser l'applet pour effectuer vos révisions, assurez-vous des éléments suivants :

- Le courrier sortant est en format .doc/docx et .odt<
- Le plugin Java est bien installé
- Microsoft Word doit être fermé avant l'utilisation de l'applet
- Utilisez le navigateur Firefox

Lorsque le plug-in s'exécute, votre document s'ouvre automatiquement dans votre logiciel d'édition par défaut.

Ajoutez vos modifications dans le document puis enregistrez le document. Celui-ci se referme et vous reveniez sur l'interface. Vous pouvez voir que les modifications ont été prises en compte.

#### Si vous possédez l'assistant LegalBox, utilisez le pour la modification de document :

Cet assistant a été développé pour venir contrer les problèmes de compatibilité entre les navigateurs web et les applets Java.

#### 1. Ouvrir l'assistant installé sur votre poste.

Pour cela, cliquez sur l'icône Windows en bas à gauche de votre écran , dans la barre de recherche, saisissez le mot-clé « legalbox » puis cliquez sur le résultat de la recherche « Legalbox Signbook Batch » :

|            |                                                                         | ,O Slider<br>▼ Voi |
|------------|-------------------------------------------------------------------------|--------------------|
| $\diamond$ | Meilleur résultat                                                       |                    |
| ŝ          | LegalBox Signbook Batch<br>Application de bureau                        |                    |
| 2          | Dosslers                                                                | ant Le             |
|            | Legalles - days Litraction recontrol     Legalles - days Litraction vit | pour v             |
|            | Documents                                                               | ıllé su            |
|            | LegalBox_LRE et CC.atsm                                                 | Windo              |
|            | LegalBox_identifiant-non-modifiable,<br>04-2016.docx                    | <u>c</u> lique     |
|            | Legation_Annotations-non-visibles_1<br>2016.docs                        | rument             |
|            | Web                                                                     | > ation            |
|            | ✓ legalbox                                                              |                    |
| 0          | Hes documents 🔎 Web                                                     |                    |
|            | legalbox                                                                | lon enreg          |

#### 2. Connecter l'assistant avec votre compte sur le Hub

Pour cela, saisissez votre identifiant et votre mot de passe de votre compte sur le Hub puis cliquez sur «se connecter » :

| A Legald | DOX ASSISTANT - V1.1.1-D45 |                             |              |   |   |
|----------|----------------------------|-----------------------------|--------------|---|---|
|          |                            |                             |              |   | ~ |
| Applicat | tion Compte Aide           |                             |              |   |   |
|          | <b>legal</b>               | box,<br>etilié sur Internet |              |   |   |
|          | Identifiant                | testfrn                     |              |   |   |
|          | Mot de passe               | •                           |              |   |   |
|          | Utiliser le proxy          |                             |              |   |   |
|          | Enregistrer le mot de      | passe 🗸                     | Se connecter | I |   |
|          |                            |                             |              |   |   |
|          |                            |                             |              |   |   |

Ensuite, revenez sur l'interface et cliquez sur le bouton d'option du document puis "ajouter une révision" > "ouvrir le traitement de texte" :

| test ref créa                      | ation ×                                                                                                    |                                                                                |    | _                |       |                                |                       |
|------------------------------------|----------------------------------------------------------------------------------------------------|--------------------------------------------------------------------------------|----|------------------|-------|--------------------------------|-----------------------|
| Options ~                          | CS-Convocation entre 🗸                                                                                         | Ouvrir le document                                                             |    | Monsieur CAPI    | TAINE | Viser ~                        | Valider               |
|                                    | Afficher<br>Télécharger >                                                                                      |                                                                                | *  | Propriété Créé   | le 16 | /05/2016 à 12:17 (UTC+2)       | $\bigcirc$ $\Diamond$ |
| 1.                                 | Ajouter une révision >                                                                                         | Charger un fichier                                                             |    | Fiche de circul  | ation | - Courrier sortant (à valider) | $\odot$               |
| leg                                | Version PDF >                                                                                                  | Ouvrir le traitement de tex                                                    | te | Destinataire     | tes   | t reference                    |                       |
| Affaire sub                        | vie par :                                                                                                    | Adresse<br>Code Postal                                                         |    | Distributeur     | ٦     |                                |                       |
|                                    |                                                                                                    | Ville                                                                          |    | En copie         | ĩ     |                                |                       |
|                                    |                                                                                                    | #date#                                                                         |    | Signataire       | Mo    | nsieur MAIRE                   |                       |
|                                    |                                                                                                    |                                                                                |    | Visa préalable   |       | test cgx4                      | 4                     |
| Madame, I<br>Nous ave<br>remercior | Monsieur<br>ons bien reçu votre candidature pour le post<br>ns de l'intérêt que vous portez à notre administra | e de et nous vous<br>tion.                                                     |    |                  | →     | Monsieur AMIRAL<br>(DGS)       | 3                     |
| Afin d'exa<br>Aussi, nou<br>à heu  | miner votre candidature de manière plus complèt<br>is vous proposons un rendez-vous en nos locaux ave<br>ures. | e, nous souhaiterions vous rencontrer.<br>c M , responsable du service de , le |    |                  |       | Madame VICE-<br>AMIRAL         | 2                     |
| Nous vous                          | s prions d'agréer, Madame, Monsieur, l'expression de                                                           | nos salutations distinguées.                                                   |    |                  |       | Monsieur CAPITAINE             | 1                     |
|                                    | Le responsable                                                                                                 | du Service Ressource Humaines,                                                 |    | Pour information |       |                                |                       |
|                                    |                                                                                                    | #signature#                                                                    | Ŧ  | Émetteur         | Ag    | ent testFRN 16/05/2            | 2016 -                |

Faites les modifications sur votre document :

| Image: Solution         Image: Solution         Image: So | update_document_129903163210494792.docx [Mode de compatibilitê] - Word ? 📧 - 🗗 🗙<br>PAGE RÉFÉRENCES PUBLIPOSTAGE RÉVISION AFFICHAGE DÉVELOPPEUR PARAPHEUR Nuance PDF Connexion                                                |
|----------------------------------------------------------------------------------------------------|----------------------------------------------------------------------------------------------------|
| Colibri (Corp - 11<br>Colibri (Corp - 11<br>G I <u>S</u> - abc x, x <sup>2</sup>                                                                                                    | · A* A* Aa - ♦ E - E - To E E 2 I T ABBC AaBbCcDc AaBbCcDc AaBbCcDc AaBbCcDc AaBbCcDc AaBbCcDc AaBbCcDc AaBbCcDc AaBbCcDc C AaBbCcDc AaBbCcDc AaBbCcDc C AaBbCcDc C AaBbCcDc C C AaBbCcDc C C C C C C C C C C C C C C C C C C |
| Presse-papiers 12 Police                                                                                                    | ra Paragraphe ra Style ra Modification A                                                                                                    |
|                                                                                                    | Réf : #reference# 5-16/05/2016-1 Destinataire<br>Affaire suivie par : Adresse<br>Code Postal<br>Ville<br>#date#                                                                                                    |
|                                                                                                    | MODIFICATION I                                                                                                    |
|                                                                                                    | Madame, Monsieur                                                                                                    |
| 5<br>-<br>9                                                                                                    | Nous avons bien reçu votre candidature pour le poste de et nous vous remercions de l'intérêt que vous portez à notre administration.                                                                                          |
|                                                                                                    | Afin d'examiner votre candidature de manière plus complète, nous souhaiterions vous rencontrer.                                                                                                    |
|                                                                                                    | Aussi, nous vous proposons un rendez-vous en nos locaux avec M outer responsable du service de ,                                                                                                    |
| 2                                                                                                    | le à heures.                                                                                                    |

Puis enregistrez et fermez le document.

Revenez sur l'interface du Hub, le document se rafraîchit et la modification est prise en compte.

#### • Supprimer

Cette option supprime le document mais pas le circuit. Après avoir confirmé la suppression, vous pouvez charger un nouveau fichier dans l'application

| test mle $^{	imes}$                                           |                                                                                                    |                                                                                    |
|---------------------------------------------------------------|----------------------------------------------------------------------------------------------------|------------------------------------------------------------------------------------|
| Options ~                                                     | attestation hébergem \vee                                                                                                    |                                                                                    |
| log                                                           | Afficher<br>Télécharger >                                                                                                    | Propriété - créé le 25/06/2015 à 13                                                |
| iega                                                          | Ajouter une révision >                                                                                                    | Historique                                                                         |
|                                                               | Supprimer     >     Le fichier       Version PDF     >     EstreetNumber#                                                                                                    | Modification du courrier par Monsieur M<br>14:41 : Ancien délai : Aucun, Nouveau   |
|                                                               | #recipient.zipCode# #recipient.locality# Paris, le jeudi 25 Juin 2015                                                                                                    | Monsieur MAIRE a modifié le documer<br>hébergement-2015/06/25 MM-1.doc le<br>14:44 |
| Affain<br>Référe<br>Objet                                     | e suivie par : Monsieur MAIRE<br>ence : #ref#<br>t : Attestation entretien                                                                                                    | Fiche de circulation - Document in                                                 |
| Mada<br>Lorem<br>incidit<br>nostru<br>Duis<br>fugiat<br>culpa | me, Monsieur,<br>n ipsum dolor sit amet, consectetur adipisicing elit, sed do eiusmod tempor<br>dunt ut labore et dolore magna aliqua. Ut enim ad minim veniam, quis<br>ud exercitation ullamco laboris nisi ut aliquip ex ea commodo consequat.<br>aute irure dolor in reprehenderit in voluptate velit esse cillum dolore eu<br>: nulla paristur. Excepteur sint occaecat cupidatat non proident, sunt in<br>qui officia deserunt mollit anim id est laborum. | En copie<br>Signataire<br>A (DGS)                                                  |
| Loren<br>incidio                                              | i ipsum dolor sit amet, consectetur adipisicing elit, sed do eiusmod tempor<br>dunt ut labore et dolore magna aliqua. Ut enim ad minim veniam, quis                                                                                                    | Monsieur MAIF                                                                      |

| Options ~          |           |
|--------------------|-----------|
| Fichier            | Parcourir |
| ⊖ Modèle ′         |           |
|                    |           |
| Eusionner les tags |           |
|                    |           |
|                    |           |
|                    |           |
|                    |           |
|                    |           |
|                    |           |
|                    |           |
|                    |           |
|                    |           |
|                    |           |

#### • Option « version pdf »

- Afficher : L'option "afficher" permet d'afficher le document dans votre navigateur au format PDF.

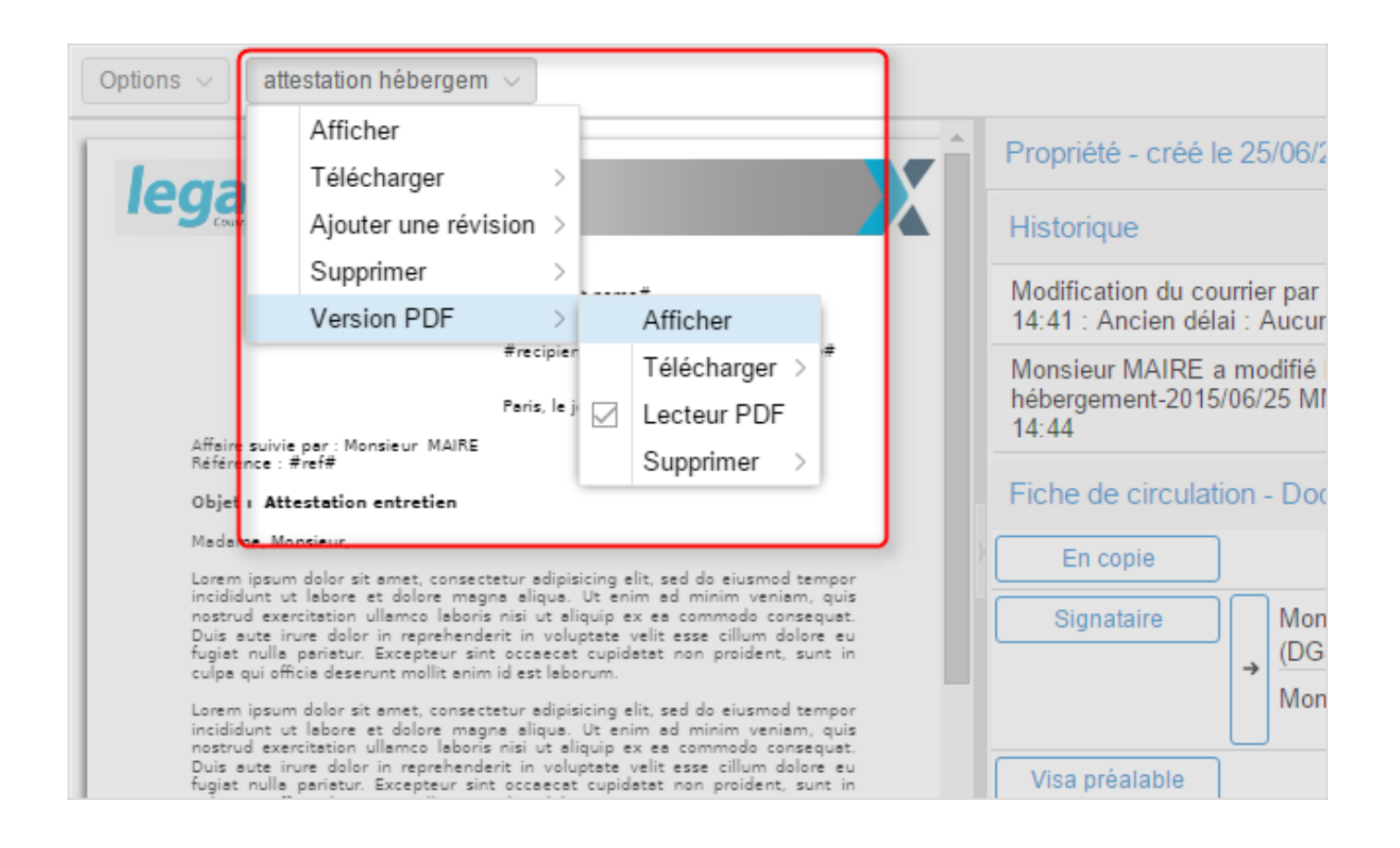

- Télécharger : L'option "télécharger" au niveau de la version pdf permet de télécharger les révisions et le document initial en version PDF

| Options V                    | attestation nebergem                                                                               |                                                                |                                                                         |                       |                |                 |
|------------------------------|----------------------------------------------------------------------------------------------------|----------------------------------------------------------------|-------------------------------------------------------------------------|-----------------------|----------------|-----------------|
|                              | Afficher                                                                                           |                                                                |                                                                         |                       | Pro            | priété - créé   |
| lega                         | Télécharger                                                                                        | >                                                              |                                                                         |                       |                |                 |
| Court                        | Ajouter une révi                                                                                   | sion >                                                         |                                                                         |                       | His            | torique         |
|                              | Supprimer                                                                                          | >                                                              |                                                                         |                       | Mo             | dification du c |
|                              | Version PDF                                                                                        | >                                                              | <br>Afficher                                                            |                       | 14:            | 41 : Ancien d   |
|                              |                                                                                                    | #recipier                                                      | Télécharger >                                                           | Ré                    | vision 1.0     | sieur MAIRE     |
|                              |                                                                                                    | Paris, le j                                                    | Lecteur PDF                                                             | Ré                    | vision 1.1     | 4               |
| Affaire<br>Référer           | suivie par : Monsieur MAIRE<br>nce : #ref#                                                         |                                                                | Supprimer >                                                             | Ré                    | vision 1.2     | e de circul     |
| Objet                        | Attestation entretien                                                                              |                                                                |                                                                         | Ré                    | vision 1.3     |                 |
| Madam                        | e, Monsieur,                                                                                       |                                                                |                                                                         | Ré                    | vision 1.4     | En copie        |
| Lorem<br>incididu<br>nostruc | ipsum dolor sit amet, consect<br>unt ut labore et dolore mag<br>d exercitation ullamco laboris     | tetur adipisicing e<br>na aliqua. Ut en<br>s nisi ut aliquip e | elit, sed do eiusmod ter<br>im ad minim veniam,<br>ex ea commodo conser | Fic                   | chier original | Signataire      |
| fugiat<br>culpa q            | ute irure doior in reprenenda<br>nulla pariatur. Excepteur sin<br>jui officia deserunt mollit anim | t occaecat cupid<br>id est laborum.                            | latat non proident, sur                                                 |                       |                |                 |
| Lorem<br>incididu<br>nostruc | ipsum dolor sit amet, consect<br>unt ut labore et dolore mag<br>d exercitation ullamco laboris     | tetur adipisicing e<br>na aliqua. Ut en<br>s nisi ut aliquip e | elit, sed do eiusmod ter<br>im ad minim veniam,<br>ex ea commodo consec | npor<br>quis<br>quet. |                | ico práciobio   |
| Duis ar<br>fugiat<br>culpa q | ute irure dolor in reprehende<br>nulla pariatur. Excepteur sin<br>jui officia deserunt mollit anim | erit in voluptete<br>t occaecat cupid<br>1 id est laborum.     | velit esse cillum dolon<br>latat non proident, sur                      | e eu<br>nt in         |                | isa prealable   |

- Lecteur PDF

#### Option sur un document - 06-27-2016

by LegalBox - http://documentation.legalbox.com

| Options 🗸 🛛                                                                                                    | attestation hébergem $ 	imes $                                                                                                    |                                                                                                    |                                                                                                    |  |
|----------------------------------------------------------------------------------------------------|----------------------------------------------------------------------------------------------------|----------------------------------------------------------------------------------------------------|----------------------------------------------------------------------------------------------------|--|
| Lorem<br>incidid<br>nostru<br>Duis a<br>fugiat<br>culpa c<br>Lorem<br>incidid<br>nostru<br>Duis auco<br>fugiat nu<br>culpa qui<br>Lorem ips<br>incididunt | Afficher<br>Télécharger<br>Ajouter une révision<br>Supprimer<br>Version PDF<br>Ile perietur. Excepteur sint occe<br>officie deserunt mollit enim id est<br>sum dolor sit emet, consectetur e<br>t ut lebore et dolore megne elli<br>t ut lebore et dolore megne elli | icin<br>> Ut<br>qui<br>pta<br>cu<br>run<br>><br>icin<br>><br>icin<br>><br>icin<br>cu<br>run<br>><br>icin<br>><br>cu<br>run<br>><br>icin<br>><br>icin<br>icin<br>><br>icin<br>><br>icin<br>><br>icin<br>><br>icin<br>><br>icin<br>><br>icin<br>><br>icin<br>><br>icin<br>><br>icin<br>><br>icin<br>><br>icin<br>><br>icin<br>><br>icin<br>><br>icin<br>><br>icin<br>><br>icin<br>icin<br>><br>icin<br>><br>icin<br>icin<br>i<br>icin<br>i<br>icin<br>icin | g elit, sed do eiusmod tempor<br>enim ad minim veniem, quis<br>p ex ea commodo consequat.<br>te velit esse cillum dolore eu<br>pidatat non proident, sunt in<br>n.<br>g elit, sed do eiusmod tempor<br>Afficher quis<br>uet.<br>t eu<br>Télécharger > t in<br>Lecteur PDF noor<br>quis |  |
| fugiat nu<br>fugiat nu<br>culpa qui                                                                                                    | e irure dolor in reprehenderit in<br>lla pariatur. Excepteur sint occa<br>officia deserunt mollit anim id est                                                                                                    | volu<br>ecat cu<br>laborun                                                                                                    | Monsieur AMIRAL (DGS)                                                                                                    |  |

- Annotation graphique : cette fonctionnalité permet d'ajouter une annotation graphique à votre document. Telle une annotation à main levée, vous pourrez faire vos remarques en couleur directement sur le document :

|                                    | Afficher                                       | _    | $ \rightarrow $ |                      |  |
|------------------------------------|------------------------------------------------|------|-----------------|----------------------|--|
|                                    | Táláchargar                                    |      |                 |                      |  |
|                                    |                                                | (    | 42429           |                      |  |
|                                    | Ajouter une revision                           | >    |                 |                      |  |
| Serge VILLEMI<br>51 av. de la Répi | Supprimer                                      | >    | el de Vil       | Maire<br>lle         |  |
| 93120 La Courn                     | Version PDF                                    | >    |                 | Afficher             |  |
|                                    |                                                |      |                 | Télécharger          |  |
|                                    |                                                | Le   | 4               | Ajouter une révision |  |
| Objet : Demande de logement        |                                                |      |                 | Lecteur PDF          |  |
| Monsieur le Mair                   | e,                                             |      |                 | Supprimer            |  |
| Bar is second                      | j'ai l'honneur de solliciter votre bienveillar | ce e | 1               |                      |  |

1. Cliquez sur "ajouter une annotation"

| Accueil                              |                                     | 8 (B)                                                                                |
|--------------------------------------|-------------------------------------|--------------------------------------------------------------------------------------|
| Couleur du trait :                   | Épaisseur du trait : 1              | <u> </u>                                                                             |
| pîte<br>]<br>Siç                     |                                     | ₹ref ₹                                                                               |
| Serge VIL<br>51 av. de l<br>93120 La | LEMIN<br>la République<br>Courneuve | Monsieur le Maire<br>Hôtel de Ville<br>Avenue de la République<br>93120 La Courneuve |
|                                      |                                     | La Courneuve, le 11/02/2014                                                          |
| Objet : De                           | mande de logement                   |                                                                                      |
| Montinur                             | la Maira                            | •<br>•                                                                               |
| Ajouter une annotation               | Effacer Tout effacer                | Valider Annuler                                                                      |

2. Placez votre curseur sur la zone du document puis restez appuyer pour dessiner ou écrire une annotation :

| 93120 La Courneuve                                                                                                | Avenue de la République<br>93120 La Courneuve              |
|----------------------------------------------------------------------------------------------------|------------------------------------------------------------|
|                                                                                                    |                                                            |
|                                                                                                    | La Courneuve, le 11/02/2014                                |
| Objet : Demande de logement                                                                                       |                                                            |
| Monsieur le Maire,                                                                                                |                                                            |
| Par la présente, j'ai l'honneur de solliciter votre bien<br>Courneuve.                                            | veillance afin de pouvoir bénéficier d                     |
| En effet, je réside actuellement au 51 avenue de la Ré<br>plus d'assurer le logement de ma famille dans le secteu | épublique mais ma situation financière<br>r locatif privé. |

Les options sont offertes sur cette fonctionnalité sont : la couleur du trait, l'épaisseur du trait et option de suppression des annotations :

by LegalBox - http://documentation.legalbox.com

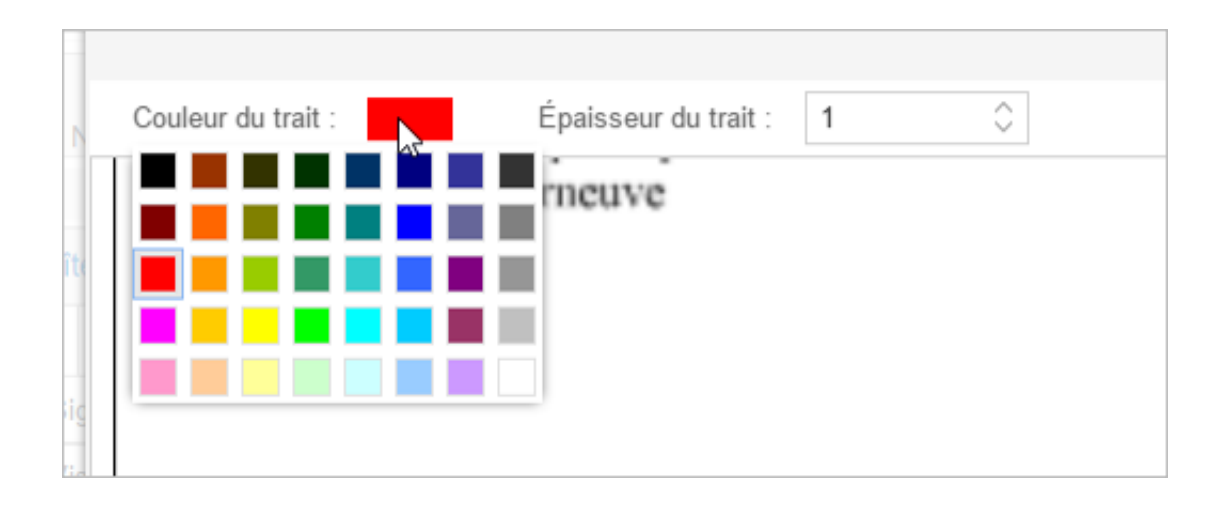

### 2. Autres options

- Générer le rapport : Cette option vous permet de générer un rapport d'état du document dans le circuit. Vous avez la possibilité de l'imprimer ou de l'envoyer par email

| ions $$                                                                                                    |   |                                                                                                    |                           | Clôtur              |  |
|----------------------------------------------------------------------------------------------------|---|----------------------------------------------------------------------------------------------------|---------------------------|---------------------|--|
| Générer le rapport<br>Ajouter un document principal                                                                                                    | * | Propriété - créé                                                                                                    | le 25/06/2015 à 13:41     | $\odot$             |  |
| Lier à                                                                                                    |   | Historique                                                                                                    |                           | $\bigcirc$          |  |
| Afficher les informations techniques<br>Duis aute irure dolor in reprehenderit in voluptate velit esse cillum dolore eu<br>fordate nulla pacifiatur. Excenteurs els corrected undatate non emident suit in                                                                                                    |   | Modification du courrier par Monsieur MAIRE le 25<br>14:41 : Ancien délai : Aucun, Nouveau délai : 8J                          |                           |                     |  |
| culpa qui officia deserunt moliit anim id est laborum.<br>Lorem ipsum dolor sit annet, consectetur adipăsking elit, sed de elusmod tempor<br>incididunt ut labore et dolore magna aliqua. Ut enim ad minim veniam, quis<br>nostrud exercitation ullamco laboris nisi ut aliquip ex ea commodo consequat.<br>Duis aute inure dolor in reprehenderit în voluptate velit esse cillum dolore eu<br>fugiat nulla pariatur. Excepteur sint occaecat cupidatat non proident, sunt in |   | Monsieur MAIRE a modifié le document principal attestation<br>hébergement-2015/06/25 MM-1.doc le jeudi 25 Juin 2015 -<br>14:44 |                           |                     |  |
| culpa qui officia deserunt mollit anim id est laborum.                                                                                                    |   | En copie                                                                                                    | tion - Document interne ( | valide) 🚫           |  |
| Monsieur AMIRAL (DGS)                                                                                                    |   | Signataire                                                                                                    | Monsieur AMIRAL<br>(DGS)  | Signé 25/06/2015    |  |
| Monsieur MAIRE                                                                                                    |   |                                                                                                    | Monsieur MAIRE            | Signé<br>25/06/2015 |  |
| 63 bis, rue de la Tombe Issoire<br>75014 Paris - France<br>+33 (0)1 43 20 39 38<br>contact@legalbox.com<br>www.legalbox.com                                                                                                    |   | Visa préalable                                                                                                    | ]                         |                     |  |
|                                                                                                    |   | Pour information                                                                                                    | ]                         |                     |  |
|                                                                                                    |   |                                                                                                    |                           |                     |  |

- Ajouter un document principal : Cette option vous permettra d'ajouter un document principal. Si vous en avez plusieurs, vous pouvez choisir d'afficher l'un ou l'autre dans la zone de lecture.

| test mle ×         Options ∨       attestation hébergem ∨                                                                                                    |                                                                                                    |
|----------------------------------------------------------------------------------------------------|----------------------------------------------------------------------------------------------------|
| Générer le rapport       u. Ut enim ad minim veniam, quis t aliquip ex ea commodo consequat. veluptate velit esse cillum dolore eu pout cupidatat non proident, sunt in aborum.         Lier à       Implicit esse cillum dolore eu pout cupidatat non proident, sunt in aborum.         Afficher les informations techniques       Implicit esse cillum dolore eu pout cupidatat non proident, sunt in aborum.         Duis aute irure dolor in reprehenderit in voluptate veilt esse cillum dolore eu       Implicit esse cillum dolore eu                                                                              | <ul> <li>Propriété - créé le 25/06/2015 à 1</li> <li>Historique</li> <li>Modification du courrier par Monsieur<br/>14:41 : Ancien délai : Aucun, Nouvea</li> </ul> |
| fugiat nulla pariatur. Excepteur sint occaecat cupidatat non proident, sunt in<br>culpa qui officia deserunt mollit anim id est laborum.<br>Lorem ipsum dolor sit amet, consectetur adipisicing elit, sed do eiusmod tempor<br>incididunt ut labore et dolore magna aliqua. Ut enim ad minim veniam, quis<br>nostrud exercitation ullamco laboris nisi ut aliquip ex ea commodo consequat.<br>Duis aute irure dolor in reprehenderit in voluptate velit esse cillum dolore eu<br>fugiat nulla pariatur. Excepteur sint occaecat cupidatat non proident, sunt in<br>culpa qui officia deserunt mollit anim id est laborum. | Monsieur MAIRE a modifié le docum<br>hébergement-2015/06/25 MM-1.doc l<br>14:44<br>Fiche de circulation - Document i                                               |
| Monsieur AMIRAL (DGS)                                                                                                    | En copie<br>Signataire Monsieur AM<br>(DGS)                                                                                                    |

- Lier à : cette option permet de créer un nouveau document en liant directement ce courrier au prochain

| test mle ×                                                                                                    |                                                                                                    |                                                |
|----------------------------------------------------------------------------------------------------|----------------------------------------------------------------------------------------------------|------------------------------------------------|
| Options $\lor$ attestation hébergem $\lor$                                                                                                    |                                                                                                    |                                                |
| Générer le rapport<br>Ajouter un document principal                                                                                                    | ua. Ut enim ad minim veniam, quis<br>t aliquip ex ea commodo consequat.<br>voluptate velit esse cillum dolore eu<br>scat cupidatat non proident, sunt in | Propriété - créé le                            |
| Lier à >                                                                                                    | Entrant                                                                                                    | Historique                                     |
| Afficher les informations techniques                                                                                                    | Courrier entrant                                                                                                    | Modification du cou                            |
| Duis aute irure dolor in reprehenderit in<br>fugiat nulla pariatur. Excepteur sint occa                                                                                            | Facture entrante                                                                                                    | 14:41 : Ancien déla                            |
| culpa qui officia deserunt mollit anim id es<br>Lorem ipsum dolor sit amet, consectetur a<br>incididunt ut labore et dolore magna ali<br>nostrud exercitation ullamco laboris nisi | Circulant<br>Note                                                                                                    | Monsieur MAIRE a<br>hébergement-2015/<br>14:44 |
| Duis aute irure dolor in reprehenderit in<br>fugiat nulla pariatur. Excepteur sint occa<br>culpa qui officia deserunt mollit anim id es                                            | Actes                                                                                                    | Fiche de circulatio                            |
|                                                                                                    | Helios                                                                                                    | En copie                                       |
|                                                                                                    | Document interne                                                                                                    | Signataire                                     |
|                                                                                                    | Sortant                                                                                                    |                                                |
| Monsieur MAIRE                                                                                                    | Courrier sortant                                                                                                    |                                                |
|                                                                                                    | Bon de commande                                                                                                    |                                                |
| 63 bis, rue de la Tombe Issoire<br>75014 Paris - France<br>+33 (01) 43 29 29 29                                                                                                    | Mailing                                                                                                    | Visa préalable                                 |
| contact@legalbox.com<br>www.legalbox.com                                                                                                    | Document sortant contractuel                                                                                                    | Pour information                               |
| SIRET 499 496 743 00026 - RCS PARIS B499 496 74<br>APE 6311Z - N°TVA FR 00 499 496 743                                                                                             | 43                                                                                                    | Émetteur                                       |

Copyright © 2015 LegalBox, Tous droits réservés.